## **GUIDE D'UTILISATION**

# **ClearView Speech**

## Étape 1:

Allumez le ClearView Speech en appuyant sur le bouton orange.

# Étape 2:

Après 40 secondes, le ClearView Speech émet un son indiquant qu'il est prêt. Touchez le coin inférieur droit de l'écran une fois pour activer l'audio.

Étape 3:

Placez le document que vous désirez lire sous le ClearView Speech, à l'intérieur des lignes de contour, comme indiqué à l'écran.

## Étape 4:

Touchez l'écran pour activer le processus de saisie de document et pour démarrer la lecture audio.

## Étape 5:

Une voix commencera la lecture du document et les différentes parties du document seront indiquées à l'écran à l'aide de points bleus numérotés. Touchez un point bleu pour lire cette partie du texte.

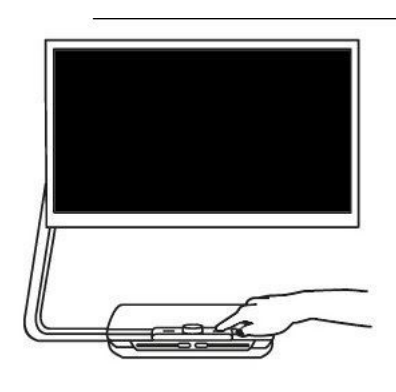

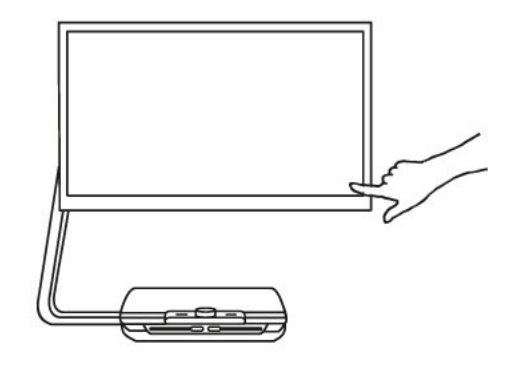

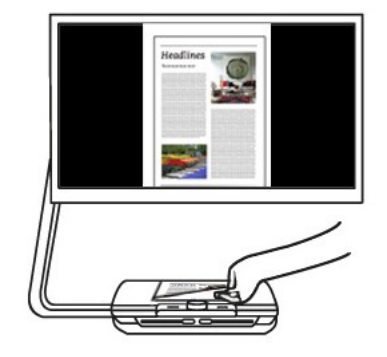

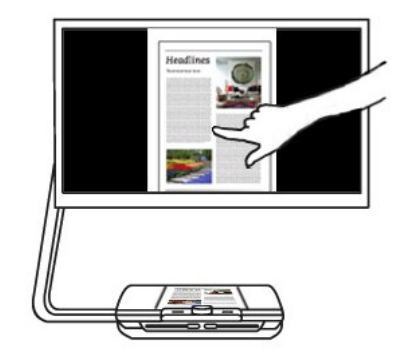

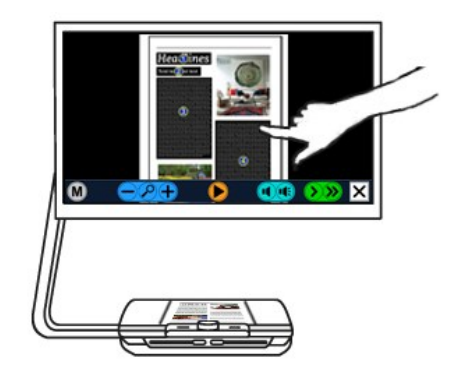

#### **GUIDE D'UTILISATION**

# **ClearView Speech**

#### Étape 6:

Appuyez sur le bouton Pause pour suspendre la lecture audio.

### Étape 7:

Sélectionnez une autre partie du texte en touchant un autre point bleu.

Les photos sont affichées dans leurs couleurs originales. Appuyez sur une photo une fois pour la voir agrandie. Appuyez sur la photo de nouveau pour revenir à la vue Page Entière.

#### Étape 8:

Appuyez sur le bouton marqué d'un "X", lequel est situé à l'extrémité droite de la barre de boutons, pour retourner en mode ClearView. Appuyez et maintenez appuyé ce même bouton pour saisir une nouvelle page.

#### La barre de fonctions du ClearView Speech

Elle permet de lancer ou suspendre la lecture audio, d'ajuster le grossissement, le volume ou la vitesse de la lecture audio, d'activer le menu et de sortir du mode Audio pour retourner dans le mode ClearView.

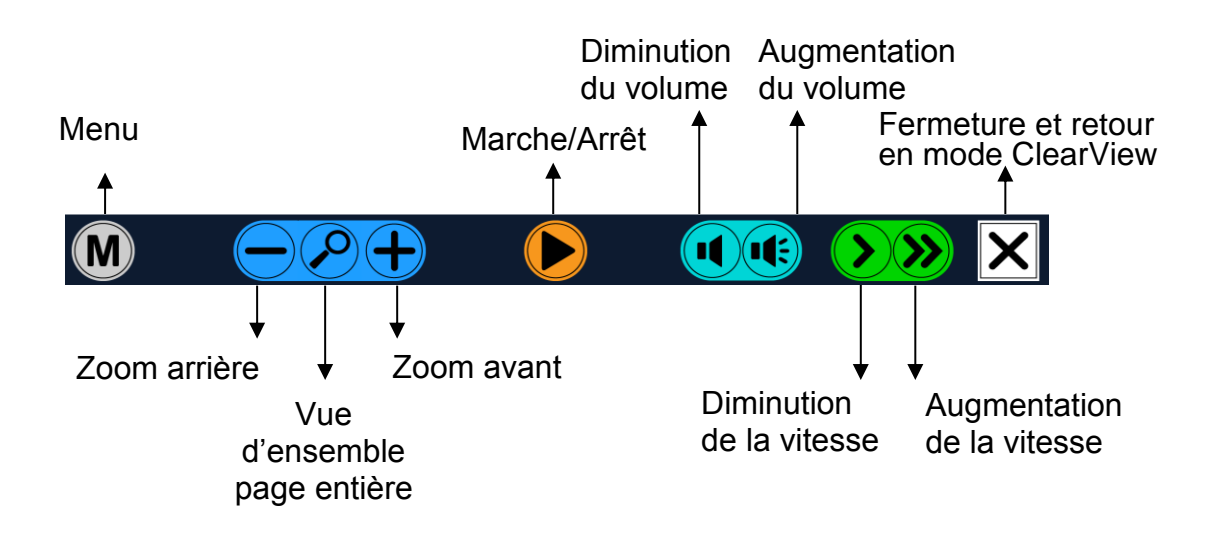

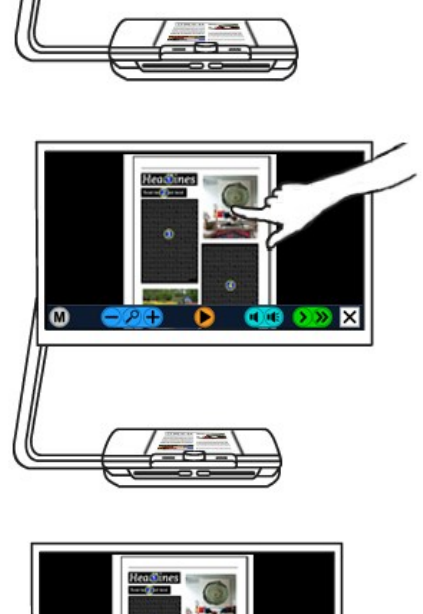

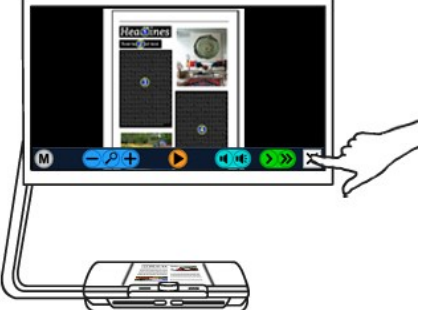